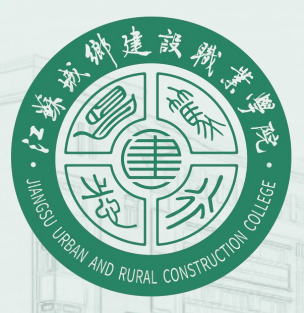

# 6号楼多媒体系统操作指南

FAUL

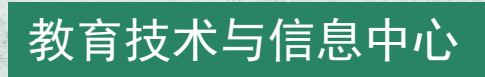

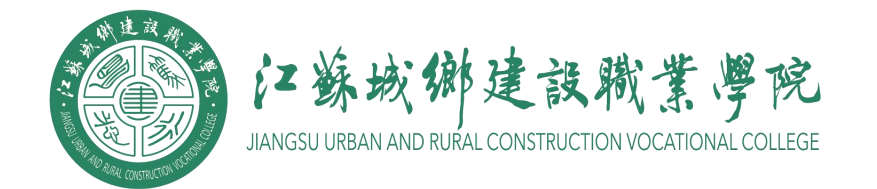

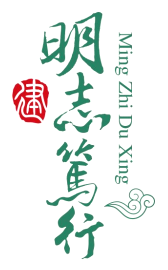

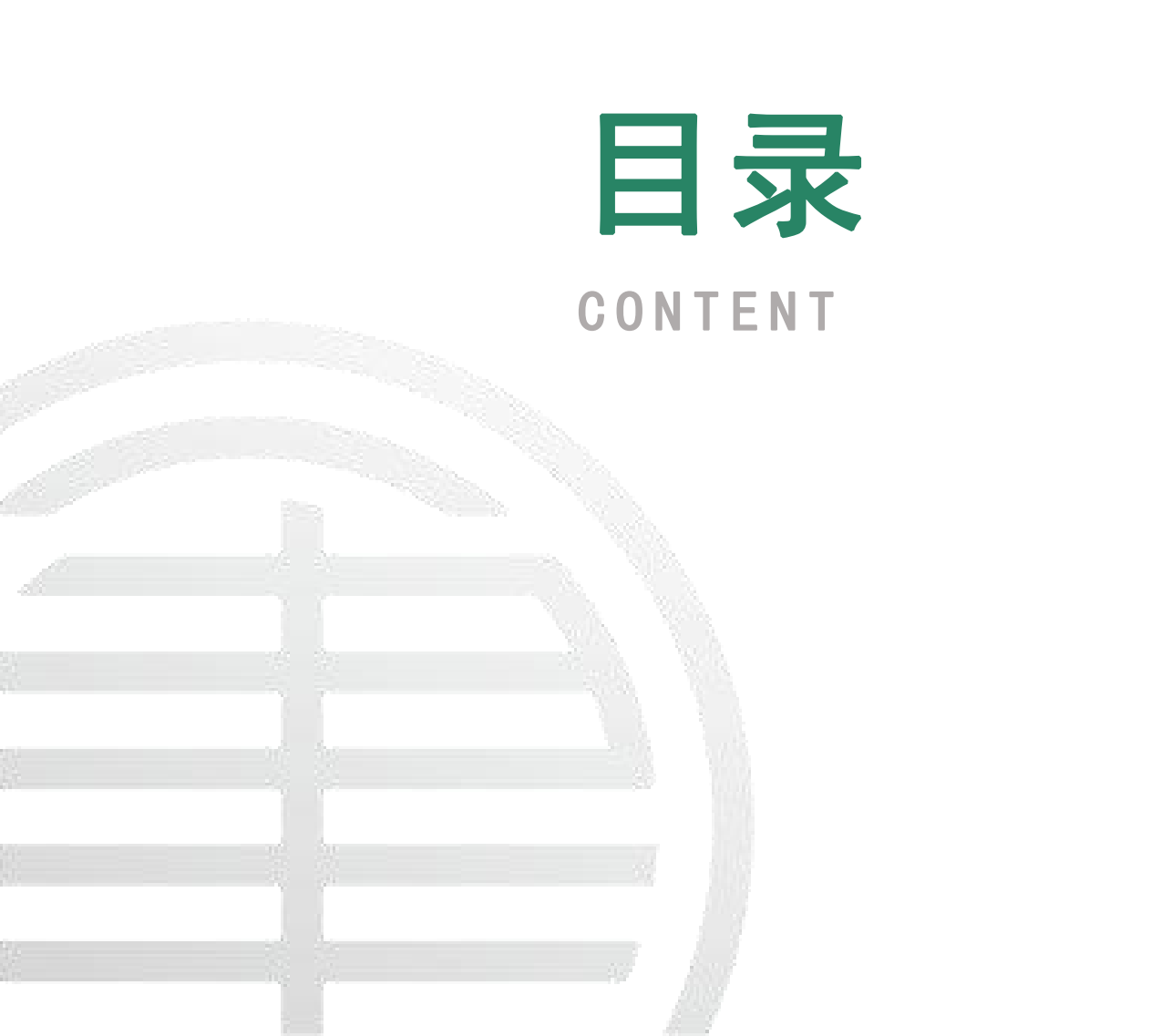

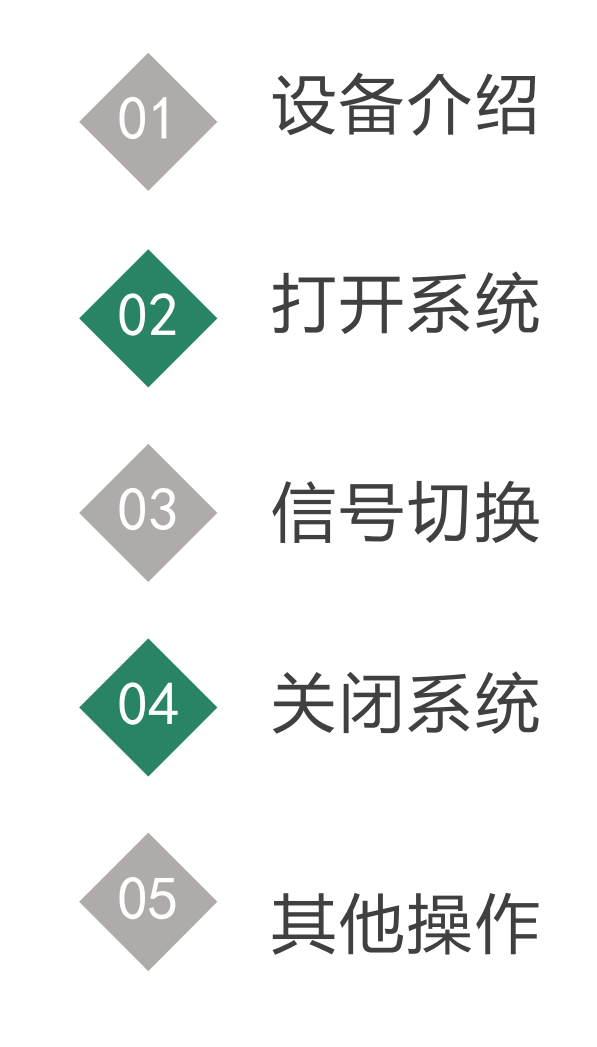

01 设备介绍

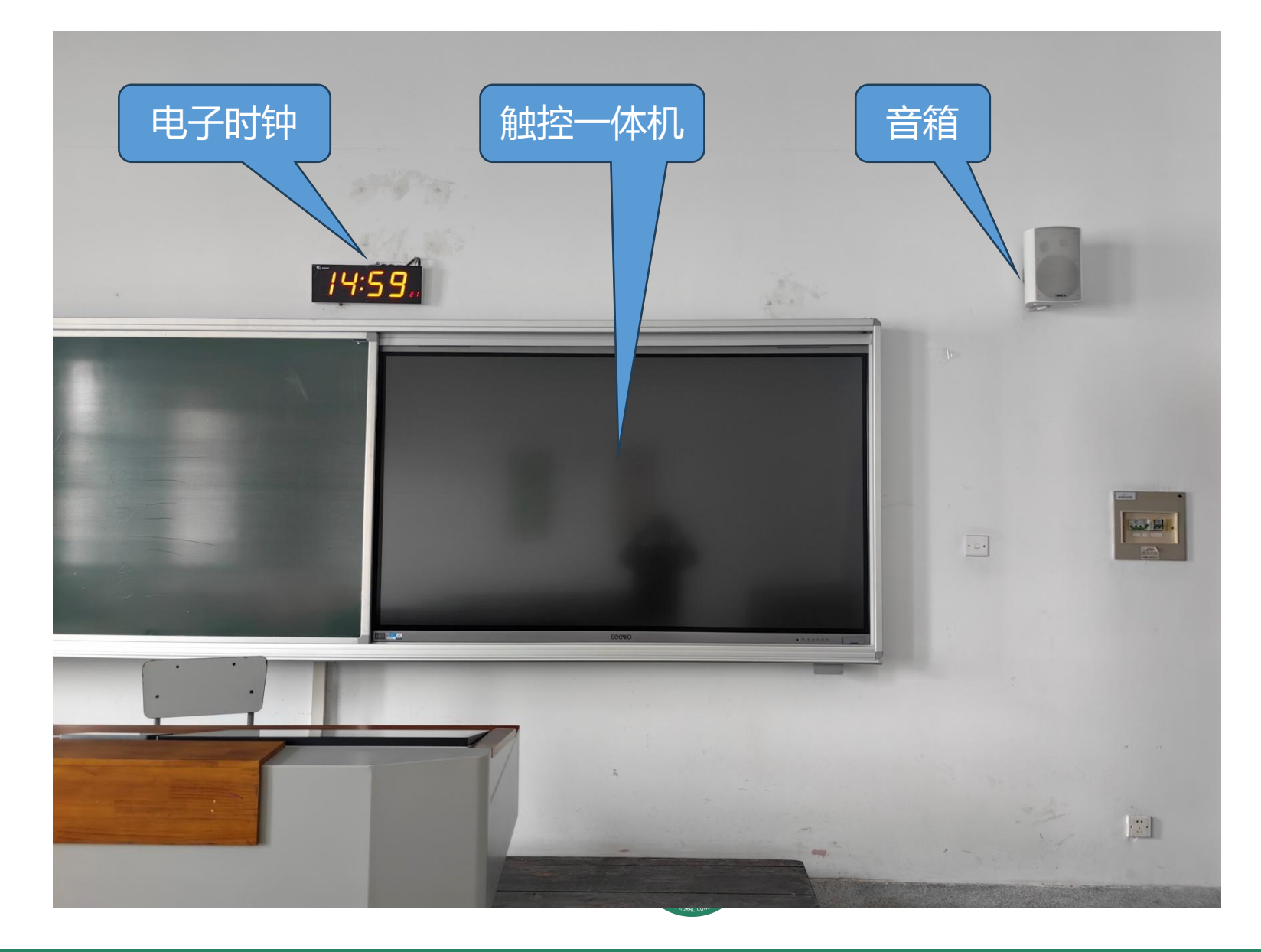

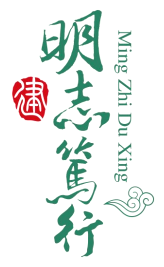

01 设备介绍

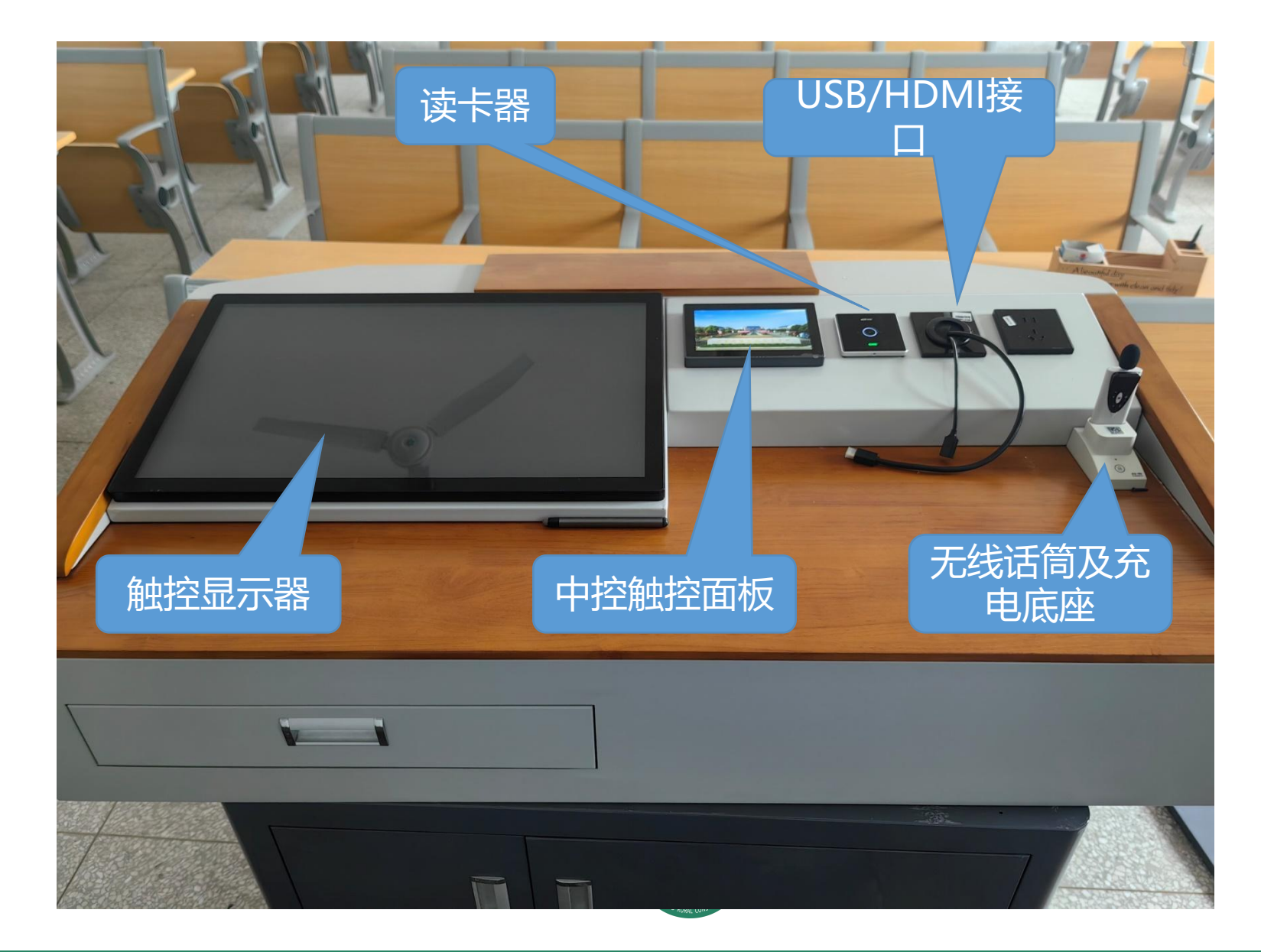

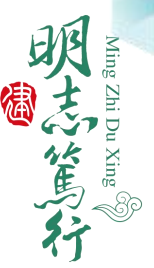

02 打开系统

## 上课时,有三种方式打开多媒体设备。 (1)老师用手机打开"校园微卡",将二维码对准读卡器, 识别到信息后,多媒体设备一次性开启。

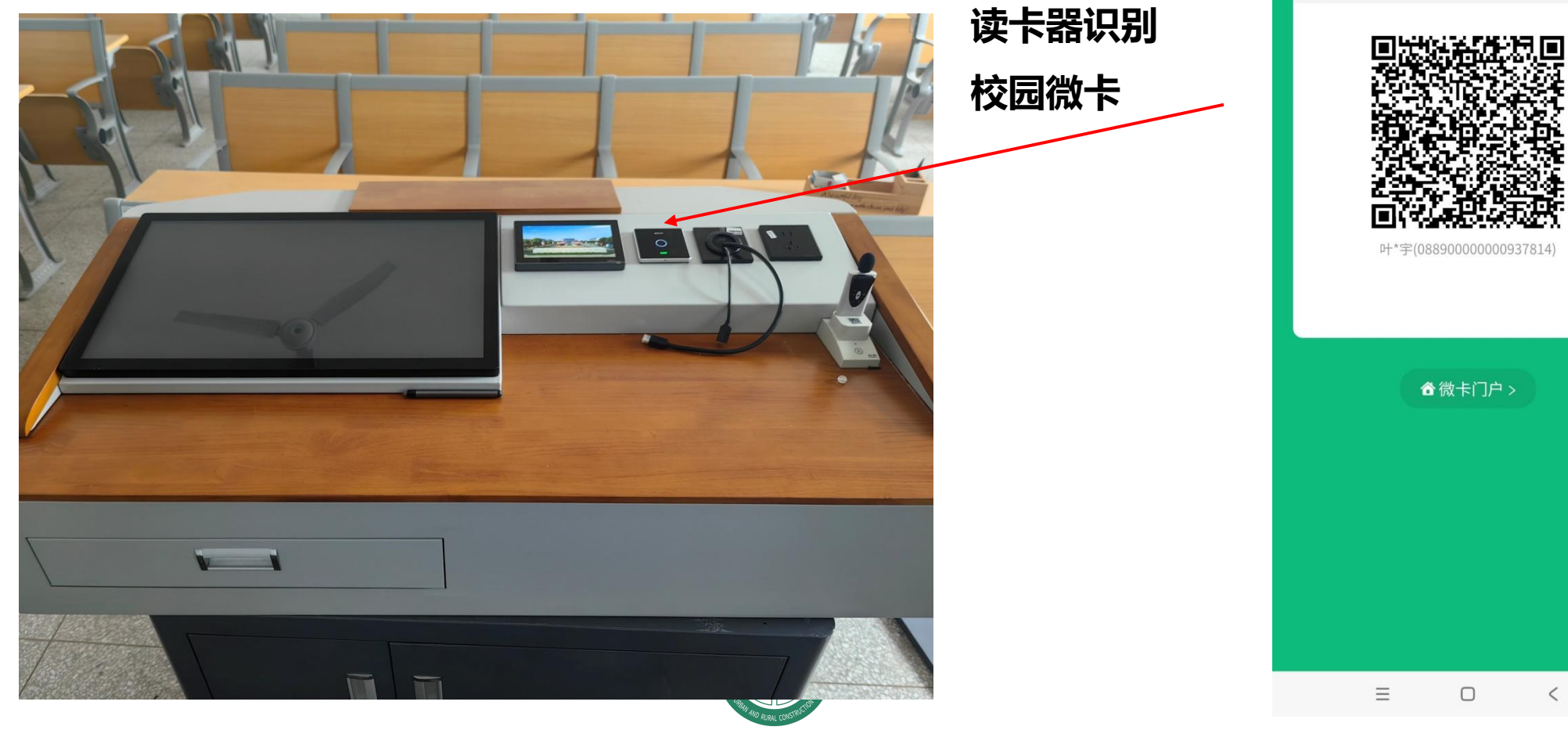

下午2:00 🔟 💿

••• •

微卡二维码

微卡二维码

02 打开系统

# (2) 老师用实体卡对准读卡器,识别到信息后,多媒体设备一次性开启。

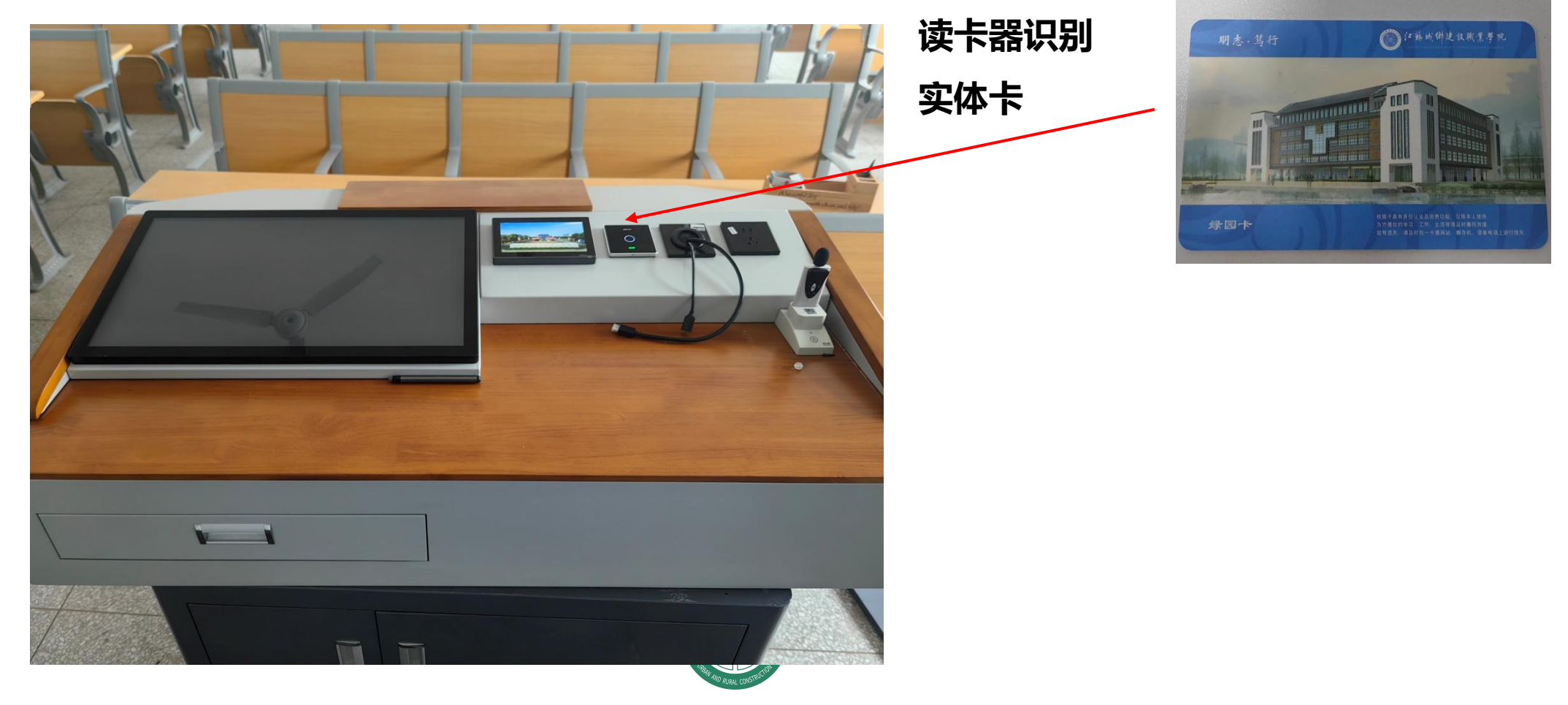

ou Xing ®

02 打开系统

后于屏幕退出屏伤

(3)老师在手机上安装校园即时通软件,连接校园无线网, 登录账号后,点击屏幕推出屏保状态,扫描触控面板上的 的二维码,识别到信息后,多媒体设备一次性开启。 如登录有问题,点击屏幕退出屏保后,可以点右下角电话 呼叫管理老师。

1 4Gul 4Gul 27 Du Xing -89 IMT 扫码上课 **-2** 软件扫描二 登录 维码 ♀ 登录编码/手机号码 局 请输入登录密码 ✓ 记住密码 登录 服务器地址配置

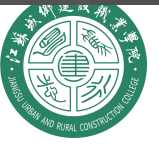

江蘇城鄉建設職業學院

2024年2月2日 星期五 23:49:57

无线话筒使用

### 多媒体设备开启后,老师可按键解锁充电底座,将无线话筒取出。 用完后,请将无线话筒电源关闭之后插回充电底座。

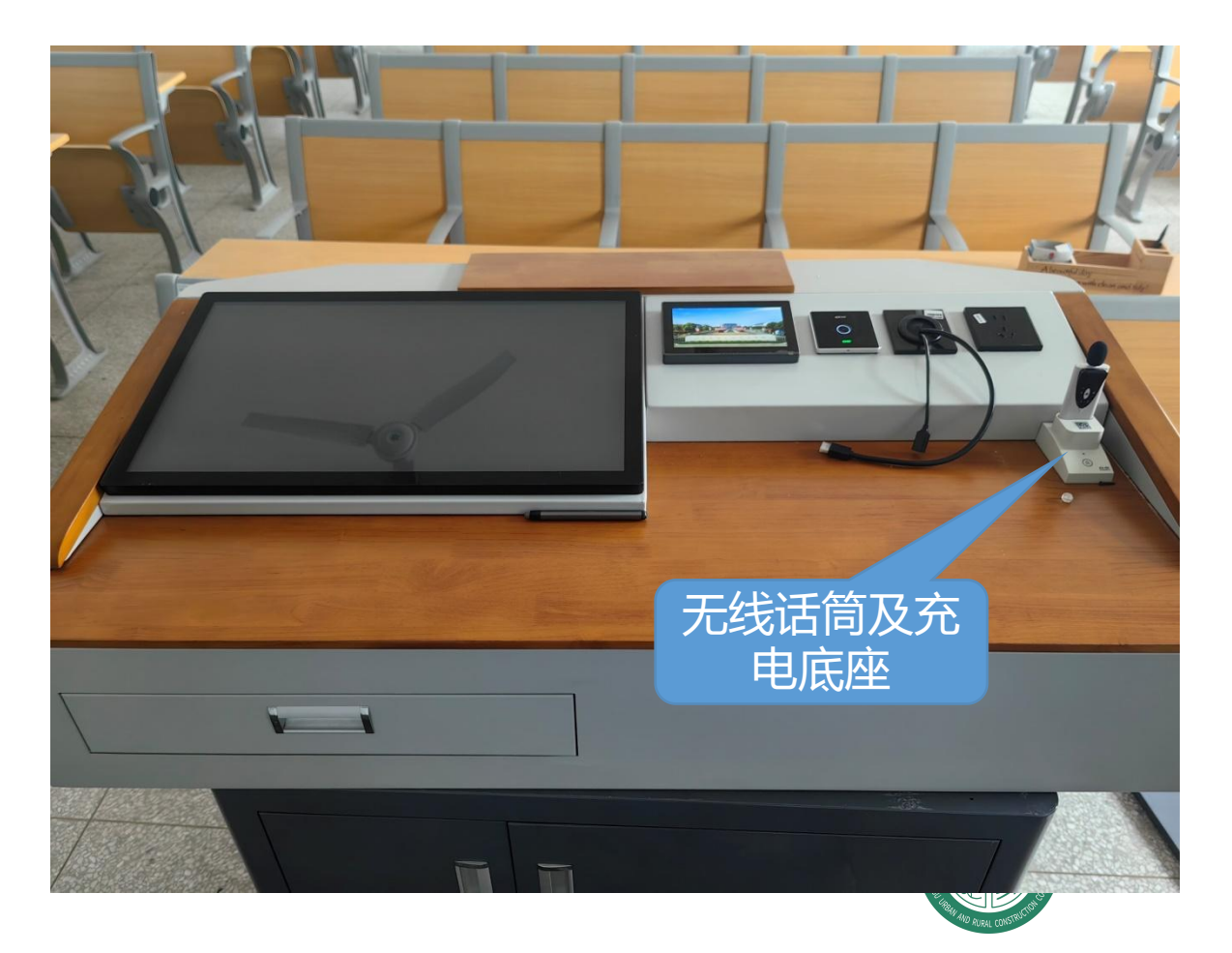

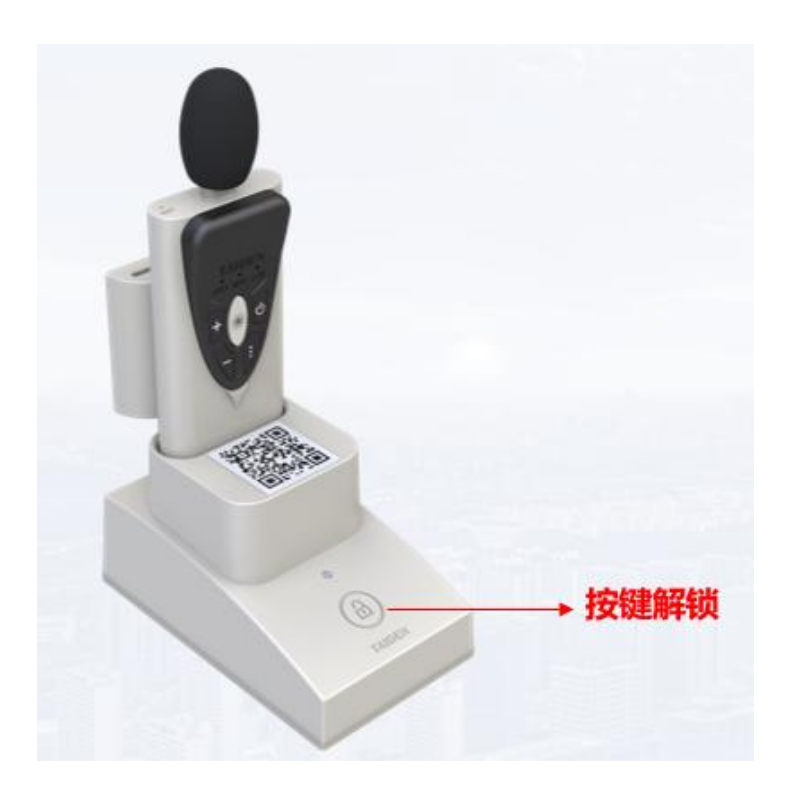

ou Xing ??

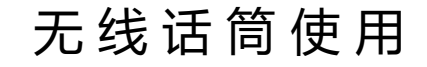

#### 无线话筒集成了扩声、PPT翻页、激光笔等功能,可通过话筒按键进行操作。

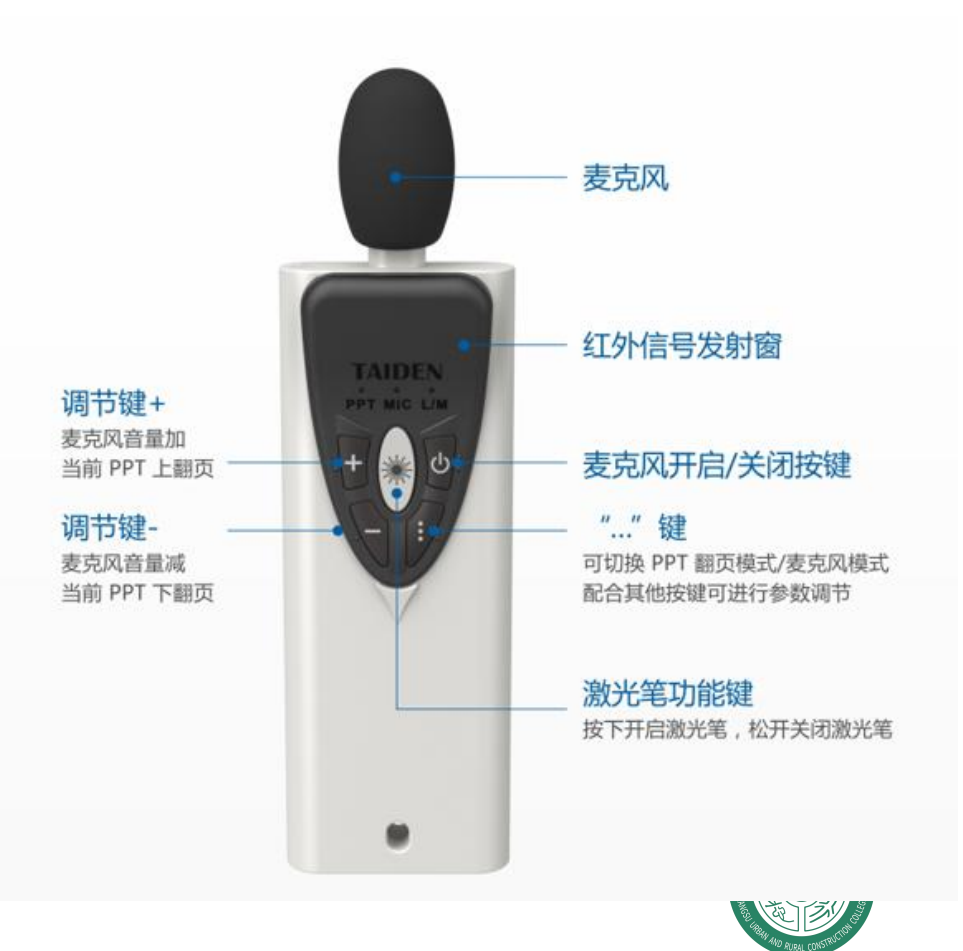

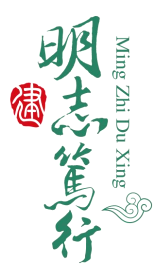

03 信号切换

#### 使用笔记本电脑上课,请将HDMI线与笔记本电脑进行连接,请按触控面板上的笔记 本信号按钮。

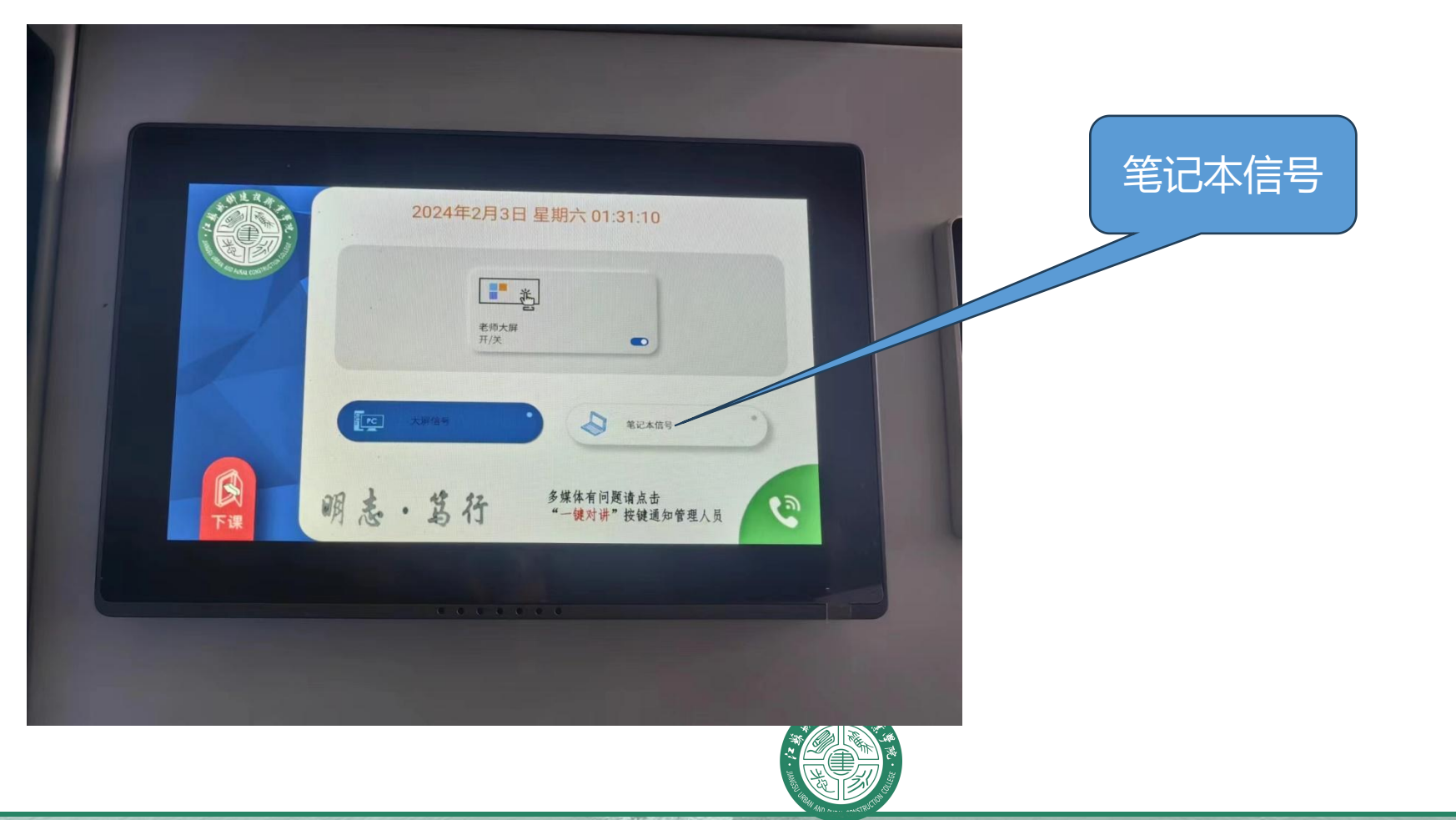

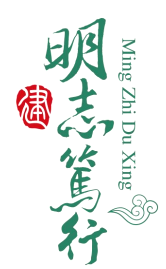

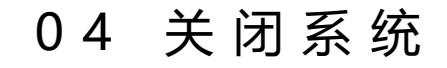

#### 下课时,老师点击下课按键、并进行确认。系统设备会自动关机、断电。

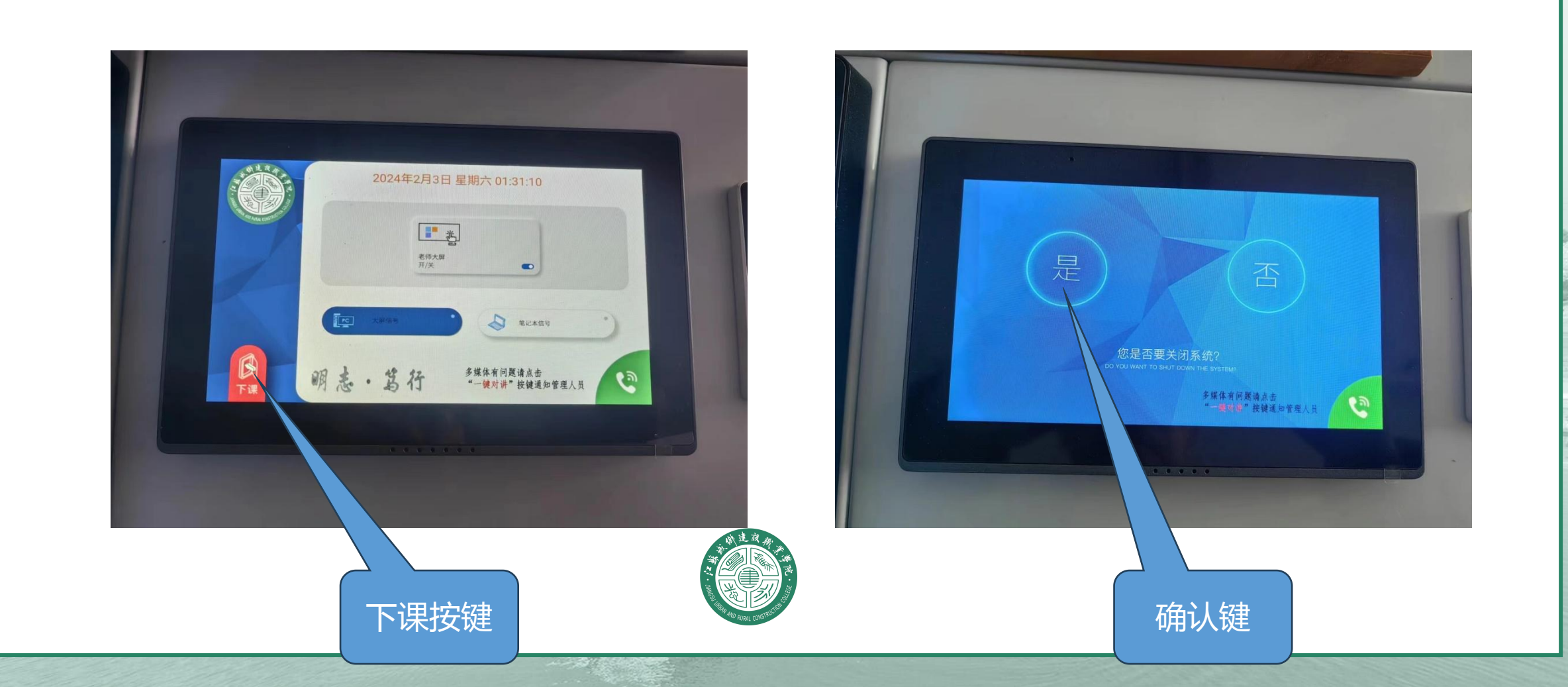

ng Zhi Du Xing の

05 其他操作

远程协助:上课期间遇到操作障碍、系统故障等情况,可以按触控面板上的一键对讲按钮,与信息中心联系进行网络远程操作排除故障或者指导操作。

Du Xing

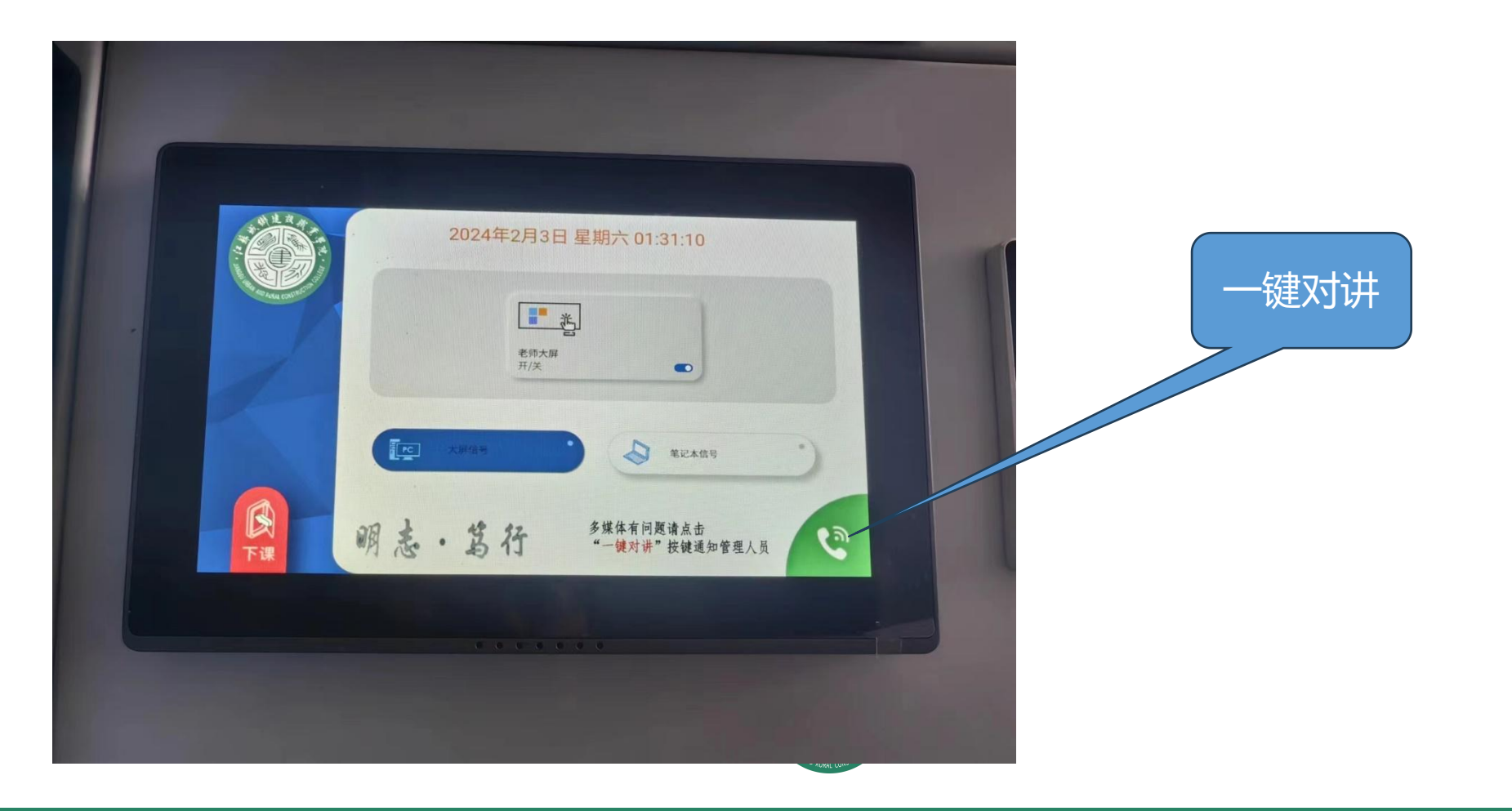

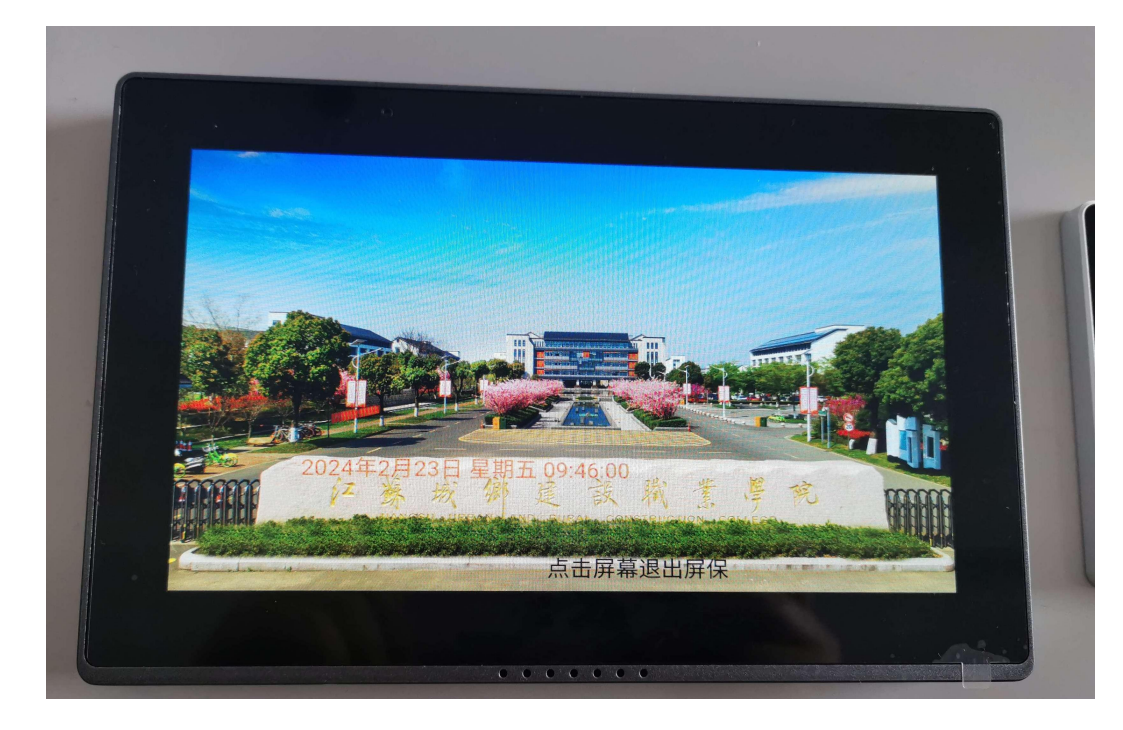

上课过程中,操作屏幕会处于 屏保状态,点击退出屏保后可 以进行下课、切换笔记本信号、 呼叫等操作。 Du Xing W

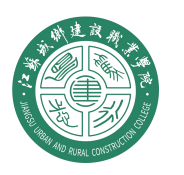

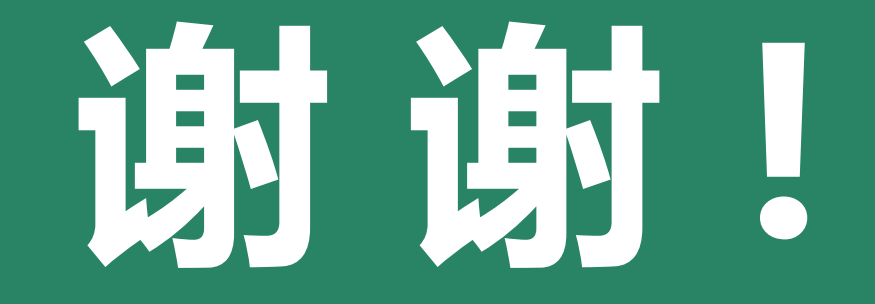

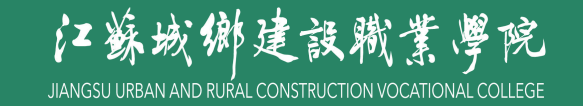